## Cadastro de Ata de Registro de Preço ou Contrato (oriundo da Ata)

Clique sobre <Ata de Registro de Preços>:

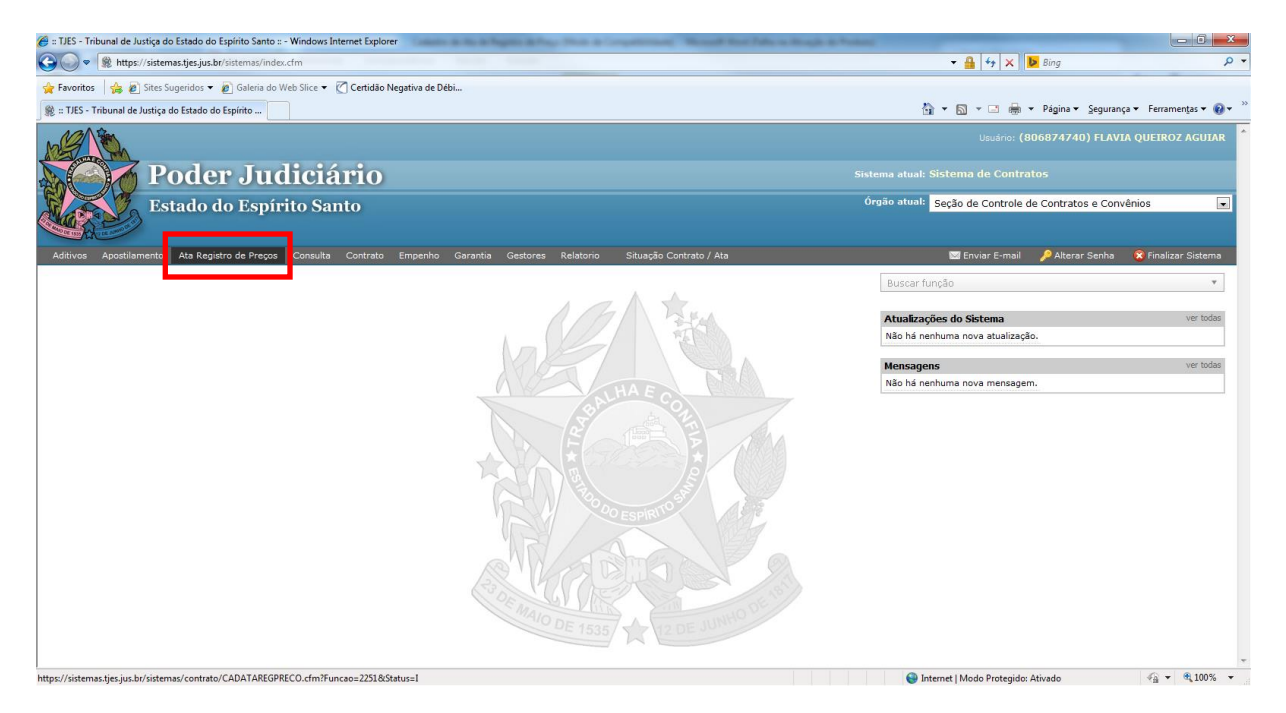

Digite o nº do Protocolo e clique em <pesquisar>:

| 🍘 Poder Judiciário do Estado do Espírito Santo - ES - Windows Internet Explorer                        |                                    | - 0 ×           |
|----------------------------------------------------------------------------------------------------|------------------------------------|-----------------|
| https://sistemas.tjes.jus.br/sistemas.f/uncao.cfm?url=contrato/CADATAREGPRECO.cfm@Funcao=2251 Status=1 |                                    | 🔒 😣             |
| 👷 Favoritos 🛛 🎭 🔊 Sites Sugeridos 🔻 🔊 Galeria do Web Slice 🔻 🏹 Certidão Negativa de Débi               |                                    |                 |
| 👌 👻 🔝 🖶 👻 Página 🗸 Segurança 👻 Ferramentas 🕶 🔞 🖉 🐰 😡                                                   |                                    |                 |
| <u>#</u> A                                                                                             |                                    |                 |
| Poder Julicario                                                                                        |                                    | 😿 rechar Janeia |
|                                                                                                    |                                    |                 |
| Ata de Registro de Preço / Contrato                                                                    |                                    |                 |
|                                                                                                    |                                    |                 |
| Ata / Contrato                                                                                         |                                    |                 |
|                                                                                                    |                                    |                 |
| Protocolo: *                                                                                           |                                    |                 |
|                                                                                                    |                                    |                 |
| * – Campos Obiastórios                                                                                 |                                    |                 |
| e campos obligatorios Pesquisar                                                                        |                                    |                 |
|                                                                                                    |                                    |                 |
|                                                                                                    |                                    |                 |
|                                                                                                    |                                    |                 |
|                                                                                                    |                                    |                 |
|                                                                                                    |                                    |                 |
|                                                                                                    |                                    |                 |
|                                                                                                    |                                    |                 |
|                                                                                                    |                                    |                 |
|                                                                                                    |                                    |                 |
|                                                                                                    |                                    |                 |
|                                                                                                    |                                    |                 |
|                                                                                                    |                                    |                 |
|                                                                                                    |                                    |                 |
|                                                                                                    |                                    |                 |
|                                                                                                    |                                    |                 |
| Concluído                                                                                              | Internet   Modo Protegido: Ativado | 🖓 🕶 🔍 100% 💌    |

Caso haja cadastro deste protocolo a tela abaixo aparecerá, e sendo necessário novo cadastro no protocolo existente, clicar em <Nova Ata / Contrato de Ata>:

| oder Judiciário do Estado              | do Espírito Santo - ES - Windows In         | iternet Explorer              |                          |
|----------------------------------------|---------------------------------------------|-------------------------------|--------------------------|
| https://sistemas.tjes.jus.br/          | /sistemas/funcao.cfm?url=contrato/          | /CADATAREGPRECO.cfm@Fi        | ncao=2251 Status=I       |
| Favoritos 🛛 👍 🔊 Sites                  | Sugeridos 👻 🙋 Galeria do Web S              | lice 👻 🏹 Certidão Negativa    | de Débi                  |
| • 🖷 🗉 🖷 •                              | Página 🕶 Segurança 🕶 Ferrame                | en <u>t</u> as 🕶 🔞 🕶 🔊 😡 🔊    |                          |
| Poder Judici<br>Estado do Espírito S   | i <b>ário</b><br><sup>santo</sup>           |                               |                          |
| ta de Registro de Prec                 | cos                                         |                               |                          |
| Protocolo                              | Contratada                                  | Inicio de<br>Vigencia         | Fim de<br>Vigencia       |
| 01300263141 VISTAI<br>LTDA-I           | RTE MARKETING & PUBLI<br>EPP                | CIDADE 26/07/2013             | 25/07/2014               |
| 01300263141 DOSSI<br>01300263141 SCRIB | EDITORA GRÁFICA LTDA-<br>O FORMULÁRIOS LTDA | -EPP 17/07/2013<br>24/07/2013 | 16/07/2014<br>23/07/2014 |
| 01300263141 MAJOF<br>SERVIO            | RIS INDUSTRIA COMERCIO<br>ÇOS LTDA-ME       | DE 25/07/2013                 | 24/07/2014               |
| 01300263141 GRÁFI<br>LTDA-I            | CA E ENCARDENAMENTO                         | SODRÉ 18/07/2013              | 17/07/2014               |
|                                        |                                             | Nova Ata / Cont               | ato de Ata               |
|                                        |                                             |                               |                          |
|                                        |                                             |                               |                          |
|                                        |                                             |                               |                          |
|                                        |                                             |                               |                          |
|                                        |                                             |                               |                          |
|                                        |                                             |                               |                          |
|                                        |                                             |                               |                          |
|                                        |                                             |                               |                          |
|                                        |                                             |                               |                          |
|                                        |                                             |                               |                          |
|                                        |                                             |                               |                          |
|                                        |                                             |                               |                          |
|                                        |                                             |                               |                          |
| cluído                                 |                                             |                               |                          |

Aparecerá a tela para preenchimento obrigatório dos campos marcados com asteriscos em vermelho, começando pela aba "Ata/Contrato":

Obs.: Apesar de constar os campos CPF e CNPJ como obrigatórios, o preenchimento de um dos dois é suficiente para o cadastro.

| 🖉 Poder Judiciário do Estado do Espírito Santo - ES - Windows Internet Explorer                       |                 |
|----------------------------------------------------------------------------------------------------|-----------------|
| https://sistemas.tjes.jus.br/sistemas/funcao.cfm?url=contrato/CADATAREGPRECO.cfm@Funcao=2251 Status=I |                 |
| 👷 Favoritos 🛛 🙀 🔊 Sites Sugeridos 🔻 🖉 Galeria do Web Slice 🔻 🏹 Certidão Negativa de Débi              |                 |
| 🏠 🔻 🛐 👻 🖃 🖶 Página 👻 Segurança 👻 Ferramen <u>t</u> as 🕶 🕢 🐙 👰                                         |                 |
|                                                                                                    |                 |
| Poder Judiciario<br>Estado do Espírito Santo                                                          | S Fechar Janela |
|                                                                                                    |                 |
| Ata de Registro de Preço / Contrato                                                                   |                 |
|                                                                                                    |                 |
| Valor                                                                                                 |                 |
| Ata / Contrato Tipo Contrato Elemento Despesa Dotação Orçamentária Garantia                           |                 |
|                                                                                                    |                 |
| Protocolo: 201300263141 * Fonte do Recurso:                                                           | E               |
|                                                                                                    |                 |
| Protocolo *                                                                                           |                 |
|                                                                                                    |                 |
| Contratada: *                                                                                         |                 |
|                                                                                                    |                 |
| CPF: • CNP3: •                                                                                        |                 |
| N0 Processo:                                                                                          |                 |
| And Hoceso.                                                                                           |                 |
| Natureza da Registro de Preco                                                                         |                 |
| Licitação:                                                                                            |                 |
| Nº Licitação: • Ano Licitação:                                                                        |                 |
|                                                                                                    |                 |
| Fundamentação: 🔹 🔹                                                                                    |                 |
|                                                                                                    |                 |
|                                                                                                    |                 |
|                                                                                                    |                 |
|                                                                                                    |                 |
|                                                                                                    |                 |

Se o campo escolhido for **Natureza Da Licitação:** 'Registro de Preço', os campos 'Nº Protocolo da Ata Associada', 'Nº Contrato', 'Ano Contrato', 'Data de Publicação do Contrato' e 'Data de Assinatura de Contrato' ficarão desabilitados:

| Nº protocolo da Ata<br>Associada:                  | · · · · · · · · · · · · · · · · · · ·                 | *  |
|----------------------------------------------------|-------------------------------------------------------|----|
| Nº Contrato:<br>Data de Publicação<br>do Contrato: | Ano Contrato:     Data de Assinatura     do Contrato: | *  |
| Objeto:                                            | × •                                                   |    |
|                                                    | *                                                     |    |
| Data de Vigência a<br>Definir:                     |                                                       |    |
| Data de Inicio de<br>Vigência:                     | Data de Fim de<br>* Vigência: *                       |    |
| Data de Rescisão:                                  |                                                       |    |
| Setor Responsável:                                 | •                                                     | r. |
| Observações:                                       | *                                                     |    |

Quando o cadastro for de um contrato decorrente de uma Ata de Registro de Preços, no campo 'Natureza da Licitação', escolher a opção CONTRATO.

| 💋 Poder Judiciário do Estado do Espírito Santo - ES - Windows Internet Explorer                       |                 |
|----------------------------------------------------------------------------------------------------|-----------------|
| https://sistemas.tjes.jus.br/sistemas/funcao.cfm?url=contrato/CADATAREGPRECO.cfm@Funcao=2251 Status=I |                 |
| 😭 Favoritos 🛛 🙀 🔊 Sites Sugeridos 🔻 🔊 Galeria do Web Slice 👻 🏹 Certidão Negativa de Débi              |                 |
| 🏠 🔻 🔝 👻 📾 💌 Página 👻 Segurança 👻 Ferramentas 🕶 🕢 🕫 👧                                                  |                 |
|                                                                                                    |                 |
| Poder Judiciário                                                                                      | 😮 Fechar Janela |
|                                                                                                    |                 |
| Ata de Registro de Preço / Contrato                                                                   | <u>^</u>        |
|                                                                                                    |                 |
| Valor                                                                                                 |                 |
| Ata / Contrato Tipo Contrato Elemento Despesa Dotação Orçamentária Garantia                           |                 |
|                                                                                                    |                 |
| Protocolo: 201300263141 * Fonte do Recurso:                                                           | E               |
|                                                                                                    |                 |
| Protocolo                                                                                             |                 |
| ragamento.                                                                                            |                 |
| Contratada:                                                                                           |                 |
|                                                                                                    |                 |
| CPF: * CNPJ: *                                                                                        |                 |
|                                                                                                    |                 |
| Nº Processo:                                                                                          |                 |
| Natureza da Contrato                                                                                  |                 |
| Licitação:                                                                                            |                 |
| Nº Licitação: * Ano Licitação: *                                                                      |                 |
|                                                                                                    |                 |
| Fundamentação: •                                                                                      |                 |
|                                                                                                    |                 |
|                                                                                                    |                 |
|                                                                                                    |                 |
|                                                                                                    |                 |

Após a escolha da opção Contrato preencher os campos '№ Protocolo da Ata Associada', '№ Contrato', 'Ano Contrato', 'Data de Publicação do Contrato' e 'Data de Assinatura de Contrato' que estarão habilitados:

| Nº protocolo da Ata<br>Associada:  |                                      | *   |
|------------------------------------|--------------------------------------|-----|
| Nº Contrato:                       | Ano Contrato:                        |     |
| Data de Publicação<br>do Contrato: | * Data de Assinatura<br>do Contrato: |     |
| Objeto:                            |                                      | *   |
| Data de Vigência a<br>Definir:     |                                      |     |
| Data de Inicio de<br>Vigência: *   | Data de Fim de<br>Vigência: *        |     |
| Data de Rescisão:                  |                                      |     |
| Setor Responsável:                 |                                      | • * |
| Observações:                       |                                      | *   |

Após o preenchimento da aba "Ata/Contrato", ir para a aba "Tipo de Contrato" e escolher o tipo. Clicar no botão \_\_\_\_\_\_para adicionar o tipo de contrato:

| 🧬 Poder Judiciário do Estado do Esplirito Santo - ES - Windows Internet Explorer                                                                                                    |                 |
|----------------------------------------------------------------------------------------------------|-----------------|
| https://sistemas.tjes.jus.br/sistemas/funcao.cfm?url=contrato/CADATAREGPRECO.cfm@Funcao=2251[Status=I                                                                                                    | 🔒 😣             |
| 👷 Favoritos   🙀 🖉 Sites Sugeridos 👻 🖉 Galeria do Web Sice 👻 🧭 Celtidão Negativa de Débi<br>🚯 👻 🗔 👻 🖙 Ágina × Segurança × Ferramentos × 😥 × 👰 👰 👰                                                                                                    |                 |
| Poder-Indiciário                                                                                                    | 😵 Fechar Janela |
| Na de Registro de Preço / Contrato       Vaior       Vaior       Elemento Despesa       Dotação Orçanentária       Garanta       Ana / Contrato       Vaior       Elemento Despesa       Dotação Orçanentária       Garanta       Ana / Contrato       Vaior       Elemento Despesa       Dotação Orçanentária       Garanta       Ana / Contrato       Vaior       Ana / Contrato       Vaior       Ana / Contrato       Vaior       Ana / Contrato       Vaior       Ana / Contrato       Vaior       Ana / Contrato       Vaior       Ana / Contrato       Ana / Contrato <t< th=""><th>E</th></t<> | E               |
|                                                                                                    |                 |

Após o preenchimento da aba "Tipo de Contrato", ir para a aba "Elemento Despesa" e digitar o código do Elemento Despesa e clicar no +:

| 🤗 Poder Judiciário do Estado do Espírito Santo - ES - Windows Internet Explorer              |                  |                                                   |
|----------------------------------------------------------------------------------------------|------------------|---------------------------------------------------|
| https://sistemas.tjes.jus.br/sistemas/funcao.cfm?url=contrato/CADATAREGPRECO.cfm@Funcao=2251 | Status=I         |                                                   |
| 😭 Favoritos 🛛 🙀 🙋 Sites Sugeridos 🔻 🖉 Galeria do Web Slice 👻 🯹 Certidão Negativa de Débi     |                  |                                                   |
| 🐴 🔻 🖾 👻 🖃 🖶 👻 Página 👻 Segurança 👻 Ferramentas 👻 🔞 🖉 👧                                       |                  |                                                   |
| Padar Indiciónia                                                                             |                  | 🖗 Fachar Janala                                   |
| Estado do Espírito Santo                                                                     |                  |                                                   |
| Ata de Registro de Breco / Contrato                                                          |                  |                                                   |
|                                                                                              |                  |                                                   |
| Value                                                                                        |                  |                                                   |
| Ata / Contrato Tipo Contrato Elemento Despesa Dotação Orçan                                  | entária Garantia |                                                   |
|                                                                                              |                  |                                                   |
|                                                                                              |                  |                                                   |
| Codigo: +                                                                                    |                  |                                                   |
|                                                                                              | Remover          |                                                   |
|                                                                                              |                  |                                                   |
|                                                                                              |                  |                                                   |
|                                                                                              |                  |                                                   |
|                                                                                              |                  |                                                   |
|                                                                                              |                  |                                                   |
|                                                                                              |                  |                                                   |
|                                                                                              |                  |                                                   |
|                                                                                              |                  |                                                   |
|                                                                                              |                  |                                                   |
|                                                                                              |                  |                                                   |
|                                                                                              |                  |                                                   |
|                                                                                              |                  |                                                   |
|                                                                                              |                  |                                                   |
|                                                                                              |                  |                                                   |
|                                                                                              |                  |                                                   |
| Construide                                                                                   |                  | 🖉 Tatarant I Mada Bratanida: Atinada 🧔 👻 🕀 100% 💌 |
| concluido                                                                                    |                  | Therefore Middo Protegido: Ativado                |

Após o preenchimento da aba "Elemento Despesa", ir para a aba "Dotação Orçamentária" e digitar o código da Dotação Orçamentária e clicar no + :

| 🔗 Poder Judiciário do Estado do Espírito Santo - ES - Windows Internet Explorer                         |          |                                                   |
|----------------------------------------------------------------------------------------------------|----------|---------------------------------------------------|
| 1 https://sistemas.tjes.jus.br/sistemas/funcao.cfm?url=contrato/CADATAREGPRECO.cfm@Funcao=2251 Status=I |          |                                                   |
| 👷 Favoritos 🛛 🖕 🔊 Sites Sugeridos 🔻 🔊 Galeria do Web Slice 👻 🏹 Certidão Negativa de Débi                |          |                                                   |
| 🏠 🔻 🖾 👻 🖃 👻 Página 👻 Segurança 👻 Ferramentas 👻 🔞 🖉 👧                                                    |          |                                                   |
|                                                                                                    |          |                                                   |
| Estado do Espírito Santo                                                                                |          | S FeChar Janela                                   |
|                                                                                                    |          |                                                   |
| Ata de Registro de Preço / Contrato                                                                     |          |                                                   |
|                                                                                                    |          |                                                   |
| Valor<br>Ata / Contrata Tino Contrata Elemente Derpera Detacijo Orcamentária                            | Garantia |                                                   |
| Ra / Contrato Peopesa Demento Peopesa                                                                   | darantia |                                                   |
|                                                                                                    |          |                                                   |
| Código: +                                                                                               |          | E                                                 |
|                                                                                                    | Demonst  |                                                   |
|                                                                                                    | Remover  |                                                   |
|                                                                                                    |          |                                                   |
|                                                                                                    |          |                                                   |
|                                                                                                    |          |                                                   |
|                                                                                                    |          |                                                   |
|                                                                                                    |          |                                                   |
|                                                                                                    |          |                                                   |
|                                                                                                    |          |                                                   |
|                                                                                                    |          |                                                   |
|                                                                                                    |          |                                                   |
|                                                                                                    |          |                                                   |
|                                                                                                    |          |                                                   |
|                                                                                                    |          |                                                   |
|                                                                                                    |          |                                                   |
|                                                                                                    |          |                                                   |
|                                                                                                    |          |                                                   |
| Concluído                                                                                               |          | 🕒 Internet I Modo Protegido: Ativado 🦓 👻 🔍 100% 👻 |

Após o preenchimento da aba "Dotação Orçamentária", ir para a aba "Garantia". Escolher SIM quando houver garantia prestada e NÃO quando não houver.

Se, no futuro, for necessário cadastrar garantia acessar novamente a aba "Garantia" e alterar a opção 'Não' para 'Sim' e preencher os campos;

Se for necessário cadastrar uma nova garantia ou endossar já existente, seguir as instruções constantes do item 7 – Cadastro de Garantias.

| stajesjuske/sistemas/funce.cfm?virceo.cfm?virceo.cfm?virceo.c2231[Satus=I                                                                                                    | sjezzkristemazifuncsa.cfmburls-contrato/CADATABEOPEC.0.dm@Funcac=2251[Status=1  Sets Sugridos ♥ @ Geleria do Web Site ♥ @ Certidia Negativa da Debi  P Página ♥ Segurança ♥ Ferramentas ♥ @ @ @  utitAtrito profectatio  Valor  Valor  Data de Devolução do Caução: Data de Fini de Vigência:                                                                                                    | signadriantenest/funceso-fmlurls-contrato/CADATABEGREECO.dfm@Funces=2251[Status=1                                                                                                    | sigueZeristemas/funcesedmbute-contrate/CADTARECIPECO.dtm@Funcese-253[]statual                                                                                                    | atemat/unce.efm/unle:contrato/CADATAREGREECO.efm@Funceore2231[Satues]  agender:                                                             | o do Estado do Espírito Santo - ES - Windows Internet Explorer                                                                 |  |
|----------------------------------------------------------------------------------------------------|----------------------------------------------------------------------------------------------------|----------------------------------------------------------------------------------------------------|----------------------------------------------------------------------------------------------------|----------------------------------------------------------------------------------------------------|----------------------------------------------------------------------------------------------------|--|
| Stes Sugeridos *                                                                                                    | Stes Sugendor,   Stes Sugendor,   Stes   |                                                                                                    | e) Stes Superiora • e) Galeria do Web Stec • e) • e) • e) • e) • e) • e) • e) •                                                                                                    | igendo: • @ Galoris do Web Sile: • @ Condido Negativo de Debia.<br>Sagina • Segurança • Ferramenţa • @ • @ @<br>rio<br>we<br>cco / Contrato | as.tjes.jus.br/sistemas/funcao.cfm?url=contrato/CADATAREGPRECO.cfm@Funcao=2251 Status=I                                        |  |
| In Carantia Carantia  | udiciário yarimismuo  de Preço / Contrato  Valor  Too Contrato Elemento Despesa Dotação Orgamentára Frantia?  Apólice: Data de Devolução Cocação: Data de Devolução Data de Fin de Vigência:                                                                                                    | rdiciário<br>spimo sumo<br>se Preço / Contrato<br>to Teo Contrato Elemento Despesa Dotação Organentára<br>tranta? : • •<br>Garantia: • •<br>Apólice: • Data de Devolução do Caução:<br>Valor: • Data de Ein de vigência: • vigência: • · · · · · · · · · · · · · · · · · ·                                                                                                    | Addiciário<br>spranosmos<br>s de Preço / Contrato<br>Valor<br>s Too Centrato Elemento Despesa Dotação Organentária<br>arantia? : • +<br>Garantia: • •<br>Apólice: • Data de Devolução • do Caução: • do Caução: • · · · · · · · · · · · · · · · · · ·                                                                                                    | rio<br>av<br>sco / Contrato<br>Tgo Contrato<br>Carantia                                                                                     | 🚔 🔊 Sines Sugeridos 👻 🔊 Galeria do Web Silce 👻 Certidão Negativa de Débi<br>🖂 🖶 🛩 Página 🗝 Segurança 🛩 Ferramentas * 🕢 🕫 🛞 📿 🛞 |  |
| Valor       Valor       Tota Contrato       Garantia       Garantia       Garantia?     •       Nº Apólice:     •       Valor:     Data de Devolução<br>do Caução:       de Inicio de     •       Vigência:     •                                                                                                    | Vaior         Vaior         Topo Contrato         Garantia         orantia?       •         Sarantia:       •         Apólice:       •         Valor:       Data de Devolução:         Joicio de       •         Vigindaz:       •                                                                                                    | vde Preço / Contrato         valor         to       Tpo Contrato         Bemento Despesa       Dotação Orçamentária         arantia?       •         Garantia:       •         Apólice:       •         Incio de       Data de Devolução         Valor:       Data de Fim de         Vigência:       •                                                                                                    | Vác         Valor         Too Contrato         Bemento Despesa         Dotação Organentária         irantia?         •         •         •         •         •         •         •         •         •         •         •         •         •         •         •         •         •         •         •         •         •         •         •         •         •         •         •         •         •         •         •         •         •         •         •          •         •         •         •         •         •         •         •         •         •         •         •         •         • <th>Vác         Tpo Contrato         Elemento Despesa         Data de Devolução         do Caução:         Data de Fin de         Vgência:</th> <th>er Jfuliciário<br/>de reprint Santo</th> <th></th> | Vác         Tpo Contrato         Elemento Despesa         Data de Devolução         do Caução:         Data de Fin de         Vgência:      | er Jfuliciário<br>de reprint Santo                                                                                             |  |
| Intrato Teso Contrato Elemento Despesa Dotação Orçamentária Garantia<br>Garantia? : •<br>Va Apólice: •<br>Valor: • Data de Devolução<br>de Inicio de • •<br>Vigência: • •                                                                                                    | Vdor       Too Contrato     Elemento Despesa     Dotação Orçanentária       irrantia?     •       Sarantia:     •       Apólice:     •       Valor:     Data de Devolução       Odarado     Obtação Caução       Inicio de     Data de Fim de       Vigência:     •                                                                                                    | Vdor       Ito     Too Contato     Bemento Despesa     Dotação Orçamentária       wantia? :     •       *     •       Apôlice:     •       Valor:     •       Data de Devolução       do Caução :       Valor:     •       Data de Fim de       Vigência:                                                                                                    | Vdor       Too Contrato     Bemento Despesa     Dotação Orçamentária       urantia? :     •       Garantia:     •       'Apôlice:     •       Valor:     Data de Devolução       Data de Devolução       Inicio de     Data de Fim de       Vigência:     •                                                                                                    | Velor       Tox Contrato     Eemento Despisa     Dotação Orçamentária       :                                                               | stro de Preço / Contrato                                                                                                    |  |
| Garantia? :     Garantia? :                                                                                                    | Apólice:                                                                                                    | xantia? :     *       Garantia:     *       * Apôlice:     *       Valor:     Data de Devolução<br>do Caução;       Inicio de     Data de Fim de<br>Vigência:                                                                                                    | arantia? : • * Garantia: • * 'Apôlice: • Data de Devolução Valor: • Data de Devolução Incico de • Data de Fim de Vigência: • Vigência: • •                                                                                                    | <pre> *  *  *  *  *  *  *  *  *  *  *  *  *</pre>                                                                                           | Valor<br>ontrato Tipo Contrato Elemento Despesa Dotação Orçamentária <b>Garantia</b>                                           |  |
| da Garantia:                                                                                                    | Apólice:       Valor:       Data de Devolução<br>do Caução:       Inicio de       Data de Fim de       Vigência:                                                                                                    | Garantia:                                                                                                    | Garantia:                                                                                                    | r Data de Devolução [<br>do Caução:<br>e Data de Fin de<br>t' Data de Fin de                                                                | Garantia? : -                                                                                                    |  |
| Valor: Data de Devolução do Caução: do Caução: do Cauçã | Valor: Data de Devolução do Caução:<br>Inicio de Data de Fin de Vigência:                                                                                                    | Valor: Data de Devolução do Caução: Data de Fin de Vigência: Vigência:                                                                                                    | Valor: Data de Devolução do Caução: Inicio de Data de Fin de Vigência: Vigência:                                                                                                    | Data de Devolução     do Caução:      Data de Fim de     Vigência:                                                                          | da Garantia:                                                                                                    |  |
| de Inicio de Data de Fim de Vigência:                                                                                                    | Inicio de Fim de Fim de Fim de Fim de Fim de Fim de Fim de Fim de Fin de Fin de | Inicio de constante de Fim de constante de Fim de constante de Fim de constante de Fim de constante de Fim de constante de Fim de constante de Fim de constante de Fim de constante de Fim de constante de Fim de constante de Fim de constante de Fim de constante de Fim de constante de fin de constante de fin de constante de constante d | Inicio de Data de Fim de Vigência:                                                                                                    | e Data de Fim de Vigência:                                                                                                    | Valor: Data de Devolução do Caução:                                                                                            |  |
|                                                                                                    |                                                                                                    |                                                                                                    |                                                                                                    |                                                                                                    | de Inicio de Contra de Fim de Vigência:                                                                                        |  |

Obs.: Só haverá cadastro de garantia se estiver cadastrando um contrato oriundo de uma Ata de Registro de Preço.

Após o preenchimento da aba "Garantia", ir para a aba "Valor" e preencher os campos 'Valor', 'Data de Início de Vigência' e 'Data de Fim de Vigência' e após clicar em <incluir>:

| Poder Judiciário do Estado do Espírito Santo - ES - Windows Internet Explorer                                                                                                    |                                                     |
|----------------------------------------------------------------------------------------------------|-----------------------------------------------------|
| thtps://sistemas.tjes.jus.br/sistemas/funcao.cfm?url=contrato/CADATAREGPRECO.cfm@Funcao=2251[Status=1                                                                                                    |                                                     |
| 👷 Favoritos 🛛 🙀 🙋 Sites Sugeridos 👻 🙋 Galena do Web Silce 👻 🕐 Certidado Negativa de Debi                                                                                                    |                                                     |
| and the second second s |                                                     |
| Poder Judiciário                                                                                                    | 😣 Fechar Janela                                     |
|                                                                                                    |                                                     |
| Ata de Registro de Preço / Contrato                                                                                                    |                                                     |
|                                                                                                    |                                                     |
| Ata / Contrato Tipo Contrato Elemento Decoera Dotação Orçamentária Garantia Valor                                                                                                    |                                                     |
|                                                                                                    |                                                     |
| Tipo do Valor: Valor Inicial                                                                                                    |                                                     |
|                                                                                                    |                                                     |
| Valor:                                                                                                    |                                                     |
|                                                                                                    |                                                     |
|                                                                                                    |                                                     |
| v                                                                                                    |                                                     |
| Data de Inicio de                                                                                                    |                                                     |
| Vigência: Vigência:                                                                                                    |                                                     |
|                                                                                                    |                                                     |
|                                                                                                    |                                                     |
|                                                                                                    |                                                     |
|                                                                                                    |                                                     |
|                                                                                                    |                                                     |
|                                                                                                    |                                                     |
|                                                                                                    |                                                     |
|                                                                                                    |                                                     |
|                                                                                                    |                                                     |
|                                                                                                    |                                                     |
|                                                                                                    |                                                     |
|                                                                                                    |                                                     |
|                                                                                                    |                                                     |
|                                                                                                    |                                                     |
|                                                                                                    |                                                     |
|                                                                                                    |                                                     |
|                                                                                                    |                                                     |
|                                                                                                    |                                                     |
|                                                                                                    |                                                     |
|                                                                                                    |                                                     |
| * = Campos Obrigatórios                                                                                                    |                                                     |
|                                                                                                    |                                                     |
|                                                                                                    | n Internet I Marke Destantide, Atlanda 🦚 💌 🛞 100% 💌 |

Pronto! O cadastro da Ata / Contrato está feito!